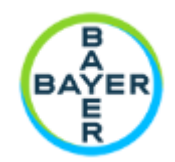

# For questions please contact <a href="mailto:support.montblanc@bayer.com">support.montblanc@bayer.com</a>.

<u>Please note:</u> All user names in Mont Blanc will consist of First Name.Last Name followed by the standard ending @Bayer.com (i.e., <u>first.last@bayer.com</u>). This username is not a valid email address. This username will give you access to the Bayer-developed system.

#### Contents

| How to submit study updates                | 2 |
|--------------------------------------------|---|
| General Information:                       | 2 |
| Clinical Trial Registration:               | 3 |
| Event Milestones:                          | 3 |
| Payment Milestones                         | 3 |
| Enrollment Metrics                         | 3 |
| Documents                                  | 4 |
| Study Operations Manager (Site Personnel): | 6 |
| Study countries                            | 6 |
| IIR Budget                                 | 6 |
| IIR Medicinal Product                      | 7 |
| Additional Study Drugs / Comparators       | 7 |
| Investigator Log                           | 7 |
| How to submit a protocol amendment         | 7 |

After successful login to <u>Mont Blanc</u>, the approved study can be viewed and to provide updates to the study, please go to the section "<u>Study Info</u>".

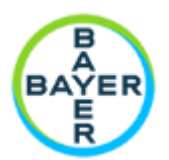

# How to submit study updates

1. Please go to the section "Study Info".

| IIR Study Concepts Home | Study Info 🝷                | Library |              |
|-------------------------|-----------------------------|---------|--------------|
| STUDY SELECTOR 😮        |                             |         | Caus View As |
| All Studies 🔊           | All IIR Study Concepts Save |         |              |
|                         | + Create                    |         |              |

2. Click on the study number hyperlink, this brings you to the study.

| Study Number   | Study Type                         | Lifecycle State            | Product                                        |
|----------------|------------------------------------|----------------------------|------------------------------------------------|
| IIR-FR-00013 🌟 | Investigator Initiated<br>Research | Candidate                  | BAY 597939, Rivaroxaban Factor<br>Xa Inhibitor |
| IIR-FR-00012 🔺 | Investigator Initiated<br>Research | Project / Trial<br>Started | BAY 597939, Rivaroxaban Factor<br>Xa Inhibitor |

3. You will then find the following sections in Mont Blanc:

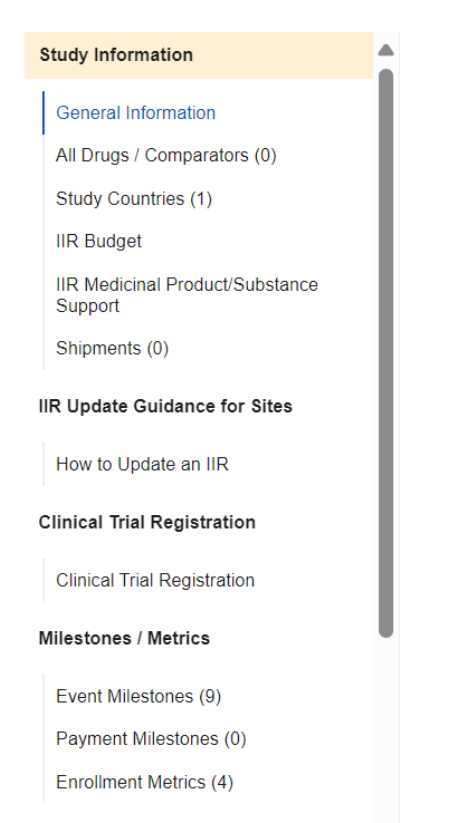

# **General Information:**

This section shows the information that was entered in the study concept.

# Mont Blanc – Investigator Initiated Research (IIR): How to update an approved IIR?

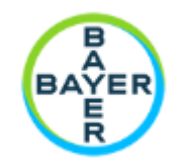

## **Clinical Trial Registration:**

Here you can enter Clinical Trial Registration numbers like: EuDraCT, IND/ IND Exemptions, IRB Number, ClinicalTrials.gov or other country registration number

To enter a number, click on the button in the upper right corner, then the information in this section can be entered. After you have entered the number(s), please click on "Save".

| Investigator Initiated Research: IIR-FR-00013 🌟 CANDONTE |  |  |  |  |
|----------------------------------------------------------|--|--|--|--|
| - Clinical Trial Registration                            |  |  |  |  |
| EuDraCT                                                  |  |  |  |  |
| IND / IND Exemptions                                     |  |  |  |  |
| IRB Number                                               |  |  |  |  |
| ClinicalTrials.gov                                       |  |  |  |  |
| Other Country Specifc Registry Number                    |  |  |  |  |

## **Event Milestones:**

To update <u>planned</u> or <u>actual</u> dates, please double click in the field that needs updating and select the new date from the calendar function.

Please note: the original finish date will not change after an updated new planned date or actual date has been entered.

| <ul> <li>Event Milestones</li> </ul> |                      |                      |                     |                    |    |
|--------------------------------------|----------------------|----------------------|---------------------|--------------------|----|
| Q                                    |                      |                      |                     |                    |    |
| Milestone 🔺                          | Baseline Finish Date | Original Finish Date | Planned Finish Date | Actual Finish Date | Co |
| 1. EC / HA Approval, Animal          |                      | 31 Jul 2019          | 31 Jul 2019         |                    |    |
| 2. FPFV (IIR-FR-00013)               |                      | 01 Aug 2019          | 08 Aug 2019         |                    |    |
| 3. LPFV (IIR-FR-00013)               |                      | 19 Sep 2019          | 19 Sep 2019         |                    |    |
| 4. LPLV (IIR-FR-00013)               |                      | 26 Sep 2019          | 26 Sep 2019         |                    |    |
| 5. Study Report (IIR-FR-00013)       |                      | 31 Oct 2019          | 31 Oct 2019         |                    |    |
| 6. Trial Publication (IIR-FR-0       |                      | 31 Dec 2020          | 31 Dec 2020         |                    |    |
| 7. Study Closed (IIR-FR-000          |                      | 31 Dec 2020          | 31 Dec 2020         |                    |    |
|                                      |                      |                      |                     |                    |    |

### **Payment Milestones**

This section is for your information only.

## **Enrollment Metrics**

When patients have enrolled or completed treatment, please update the patient numbers directly in the table, by making a double click in the field. Please update only the row that contains the Study Country.

# Mont Blanc – Investigator Initiated Research (IIR): How to update an approved IIR?

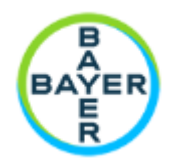

| <ul> <li>Enrollment Metrics</li> </ul> |                |         |        |               |
|----------------------------------------|----------------|---------|--------|---------------|
| + Create                               | Q Show in      | n Tab   |        |               |
| Metric ID                              | Metric Type    | Planned | Actual | Study Country |
| Total Enrolled                         | Total Enrolled |         |        | 0 Belgium     |
| Total Enrolled                         | Total Enrolled |         | 0      | 0             |

The actual numbers from Study Country level will sum up on Study level automatically (overnight at the latest)

| Metric ID       | Metric Type 🕶   | Planned | Actual | Study Country | Comments |
|-----------------|-----------------|---------|--------|---------------|----------|
| Total Enrolled  | Total Enrolled  | 100     | 25     | Belgium       |          |
| Total Enrolled  | Total Enrolled  | • 0     | • c    |               |          |
| Total Completed | Total Completed | 100     | 10     | Belgium       |          |
| Total Completed | Total Completed | 0       | ¢ c    |               |          |

### **Documents**

In this section, all documents uploaded will appear in Mont Blanc for this study.

1. To upload another one, please click on +Add

|   | <ul> <li>Documents</li> </ul> |          |            |               |              |             |  |
|---|-------------------------------|----------|------------|---------------|--------------|-------------|--|
| C | + Add                         |          | Q Show in  | Library       |              |             |  |
|   | Name 🔻                        | Documen  | Туре       | Subtype       | Classifica   | Status      |  |
|   | Budget                        | VV-01078 | Study Conc | IIR Documents | Budget       | In Progress |  |
|   | CV                            | VV-01006 | Study Conc | IIR Documents | Investigator | In Progress |  |

2. Click "Upload"

| Search: Documents                               | ۵                   |
|-------------------------------------------------|---------------------|
|                                                 | Q Scope -           |
| O Add filter                                    | 🖺 All Documents 🔻   |
| ▲ Upload Sort by Modified Date (Newest First) ▼ | 1-19 of 19 4 1 of 1 |
| Budget<br>VV-01078<br>IIR-FR-00013              |                     |

3. Click "Choose" and select a document from your local drive.

# Mont Blanc – Investigator Initiated Research (IIR): How to update an approved IIR?

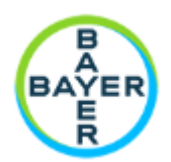

| Upload File (Step 1)                                              | ۲    |
|-------------------------------------------------------------------|------|
| Upload new file                                                   |      |
| Choose                                                            |      |
| Choose document type                                              |      |
| Search for and select a document type, subtype, or classification | æ    |
|                                                                   |      |
| Cancel                                                            | Next |

4. Choose a <u>document type</u>, by typing in a specific word like "protocol", then click Next.

Cancel

Next

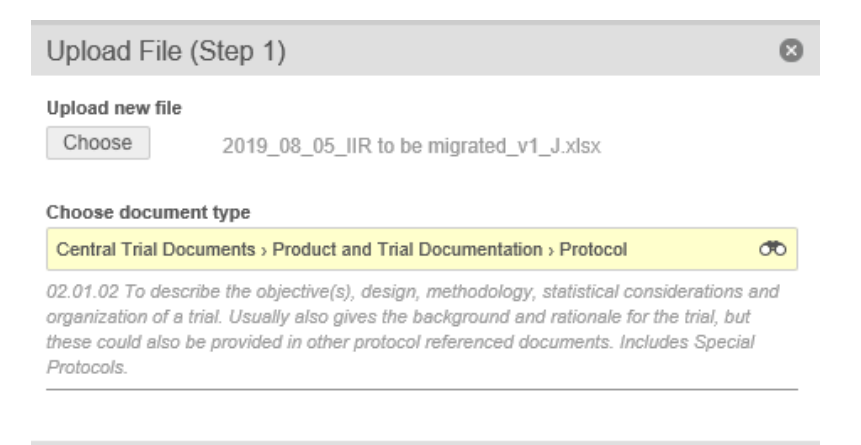

5. And click "Save"

| Upload File (Step 2)    |                                    | ۲    |
|-------------------------|------------------------------------|------|
|                         |                                    |      |
| - General*              |                                    |      |
| Name*                   | 2019_08_05_IIR to be migrated_v1_J | -    |
|                         |                                    |      |
| Title                   |                                    | 5    |
|                         |                                    |      |
|                         |                                    | -    |
| Туре                    | Central Trial Documents            |      |
| Subtype                 | Product and Trial                  |      |
|                         | Documentation                      |      |
| Classification          | Protocol                           |      |
| Content*                | Non Confidential                   | •    |
| Require Certified Copy? | ⊖Yes ⊙No                           |      |
| Version                 | 0.1                                |      |
| Study*                  | IIR-FR-00013                       |      |
| Study Country           | Depends on Study Of                | >    |
| Study Site              | đ                                  | >    |
| Milestones              |                                    | ~    |
|                         | Unload another Case                |      |
|                         | Canc                               | Save |

6. Then you can upload another document or click "Close".

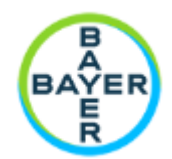

## **Study Operations Manager (Site Personnel):**

In this section, other Site Personnel can be given access to the study. This user first needs to complete the registration template on this portal <u>http://iirportal.bayer.com</u> before you can select them.

#### **IIR Investigator / Site Personnel Registration**

| Principal Investigator (mandatory)                                           |            |  |  |  |  |
|------------------------------------------------------------------------------|------------|--|--|--|--|
| First Name'                                                                  | Last Name' |  |  |  |  |
|                                                                              |            |  |  |  |  |
| Country'                                                                     | Degree     |  |  |  |  |
| Select Country 🗸                                                             |            |  |  |  |  |
|                                                                              |            |  |  |  |  |
| Organization/Institution' (Select "Other" if the Organization is not listed) |            |  |  |  |  |
| Select Organization/Institution                                              |            |  |  |  |  |
|                                                                              |            |  |  |  |  |
| Department' (Select "Other" if the Department is not listed)                 |            |  |  |  |  |
| Select Department 🗸                                                          |            |  |  |  |  |
|                                                                              |            |  |  |  |  |

Site Personnel, e.g. Operations Manager, Coordinator, etc. who enters proposals on behalf of Principal Investigator (Optional)

| First Name | Last Name |
|------------|-----------|
|            |           |
| Email      |           |
|            |           |

### **Study countries**

All participating countries should be added in this section.

Please click on the "Create" button to list another country.

| + Create             | Q            |         |
|----------------------|--------------|---------|
| Study Country Name 🔺 | Study Number | Country |
| France               | IIR-FR-00013 | France  |

#### **IIR Budget**

This section contains the information from the study concept but can be updated by the Bayer Responsible Person. The section is read only. If you would like to request a change, please contact the Bayer Responsible Person.

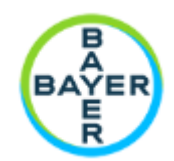

## **IIR Medicinal Product**

This section contains the information from the study concept but can be updated by the Bayer Responsible Person. The section is read only. If you would like to request a change, please contact the Bayer Responsible Person.

## **Additional Study Drugs / Comparators**

This section lists all additional study drugs / comparators that are used in the study as mentioned in the General information section. The section is read only. If you would like to request a change, please contact the Bayer Responsible Person.

#### **Investigator Log**

This section is the place where Bayer documents that an investigator has changed during the lifecycle of the study.

## How to submit a protocol amendment

If you would like to submit an amendment to the protocol, please go to section "IIR Protocol Amendment" and click on the create button:

| - IIR Pro | tocol Amendment |
|-----------|-----------------|
| + Create  | Q Show in Tab   |

Then select the amendment category (Minor or Major) and click "Save"

- Major amendments include change to inclusion/exclusion criteria, primary endpoint and in study design (including drug dosage/exposure and number of study subjects)
- Minor amendments include e.g. change of contact details

|           |                                      | Cancel Save + Creat |
|-----------|--------------------------------------|---------------------|
| - Details |                                      | L                   |
|           | Dedecd / Amendmentt Dedect Amendment |                     |
|           | Protocol / Antendment Category       |                     |
|           | Amendment Category*                  |                     |

Then you will see another task bar, this is just a reminder not to forget to upload some documents. You can **complete** the task now or later, however, please upload the necessary documents under Attachments.

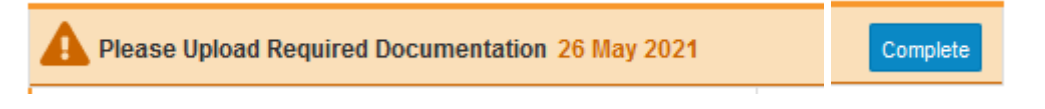

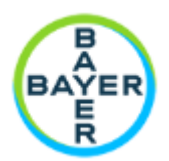

Go to Attachments, click "Upload"

| <ul> <li>Attachments</li> </ul> |  |  |
|---------------------------------|--|--|
| 1 Upload                        |  |  |

Select documents from your local drive, you can upload more than one document and drag & drop it to "Attachments" section or alternatively click "open"

|                        |                                                        |        | \<br>\                                 |                   |                  |          |
|------------------------|--------------------------------------------------------|--------|----------------------------------------|-------------------|------------------|----------|
| Workflow Timeline      | Organisieren 🔻 Neuer Ordner                            |        |                                        |                   | li≡ ▼ 0          |          |
|                        | Dieser PC                                              | ^      | Name                                   | Status            | Änderungsdatum   | Тур      |
| Details                | 3D-Objekte                                             |        | D CV.docx                              | 0                 | 13.04.2018 07:47 | Microsof |
|                        | E Bilder                                               |        | Financial Requests.opcx                | 0                 | 09.07.2019 11:17 | Microsof |
|                        | Deskton                                                |        | IIR Assessment_test.docx               | 0                 | 23.05.2019 16:15 | Microsof |
| Protocol / Amendment F | Dokumente                                              |        | Protocol.docx                          | 0                 | 04.11.2019 12:32 | Microsof |
| Amondment Colonese .   | Developed                                              |        | RD-SOP-1284 - Manage support of instit | 0                 | 28.05.2021 08:13 | PDF-Date |
| Amenument Category     | Downloads                                              | н.     | Diagonal SPA decision.docx             | 0                 | 04.08.2020 14:35 | Microsof |
| Comments               | J) MUSIK                                               |        |                                        |                   |                  |          |
| Community              | Videos                                                 |        | \<br>\                                 |                   |                  |          |
|                        | WINDOWS (C:)                                           |        | \                                      |                   |                  |          |
|                        | MED_REG_AFF (\\EMEA.HEALTHCARE.CNB\BHC\FUNCTIONS\I     | ð.     |                                        |                   |                  |          |
|                        | 🛫 bhc (\\emea.healthcare.cnb) (J:)                     |        | •                                      | $\langle \rangle$ |                  |          |
| Study Run Locally?     | 🗙 MA_PM (\\sp-coll-bhc.bayer-ag.com\sites\220059) (Y:) |        |                                        | $\mathbf{X}$      |                  |          |
|                        | 🔿 bhc (\\emea.healthcare.cnb) (Z:)                     |        |                                        |                   |                  |          |
| Study Details          | Methodak                                               |        |                                        | \                 |                  |          |
|                        | - Hearten                                              | ~ <    | c                                      |                   |                  | >        |
| System Details         | Dateiname: "Financial Requests.docx" "IIR Asses        | ssmen' | t_test.docx" "Protocol.docx"           | ~ AB              | Dateien (*.*)    | ~        |
| ,                      |                                                        |        |                                        |                   | Öllere Abbe      | a bas    |
| Attachments            |                                                        |        |                                        |                   | Officen          | ecnen    |
| Attuoimento            |                                                        |        |                                        |                   |                  |          |
| 1 Upload               |                                                        |        |                                        |                   |                  |          |
|                        |                                                        | -      |                                        |                   |                  |          |
|                        |                                                        |        |                                        |                   |                  |          |
|                        | Drag and drop files her                                |        |                                        |                   |                  |          |
|                        | A Kanima                                               |        |                                        |                   |                  |          |

Once the documents are available at the latest then complete the task:

# Attachments

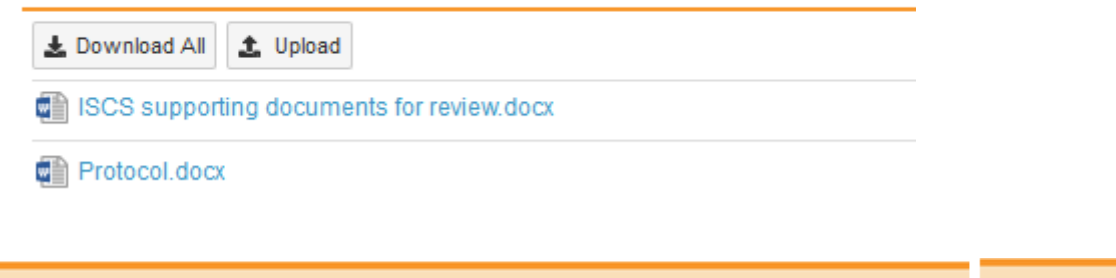

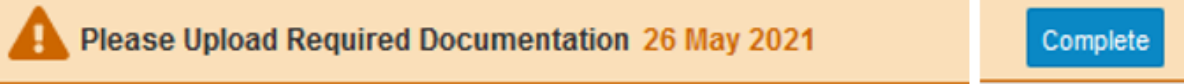

Now an email is sent to the IIR Responsible and will start the review cycle.

For questions please contact <a href="mailto:support.montblanc@bayer.com">support.montblanc@bayer.com</a>.